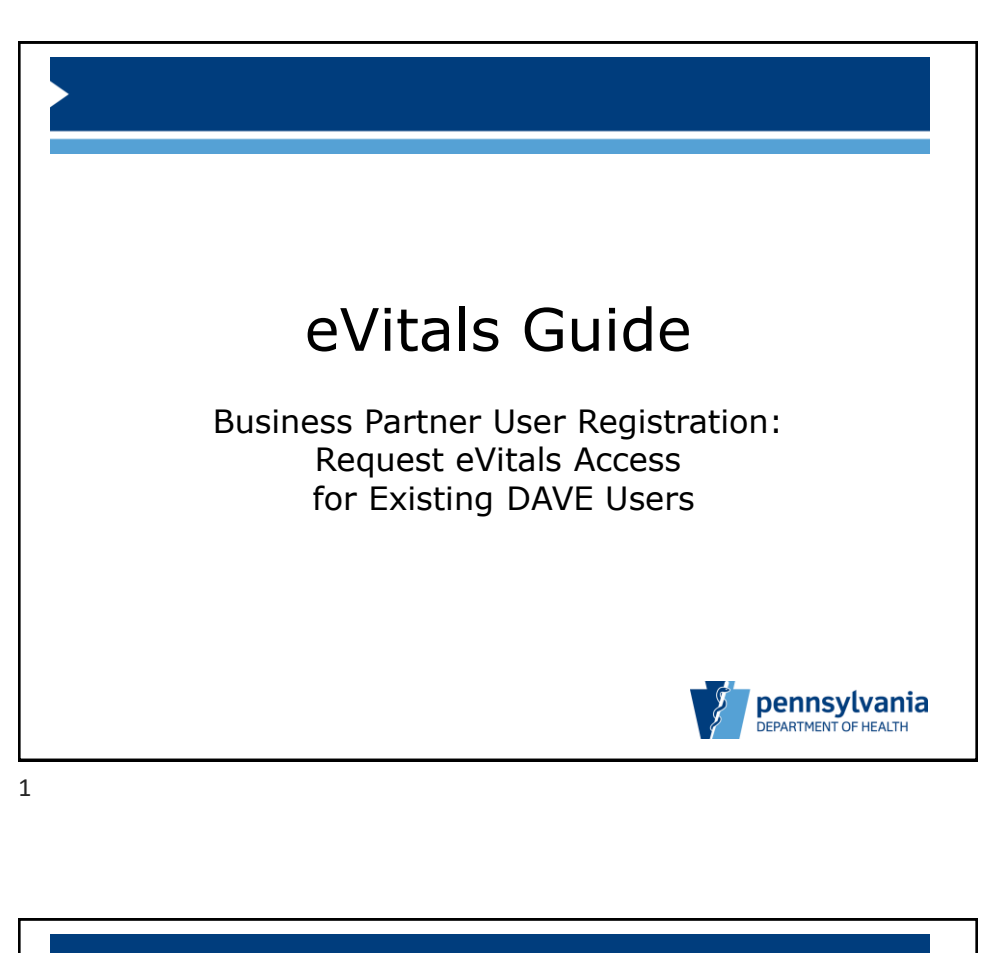

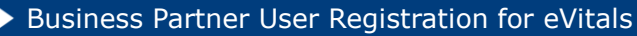

This guide outlines the process for a user who currently reports births in Pennsylvania through the DAVE system to request an eVitals account.

Each user must first establish their own Business Partner ID (Keystone ID), then request access with this ID to eVitals.

*If you do not have a Business Partner ID (b- account) yet, please see the eVitals Guide for Business Partners – User Registration for New Keystone ID Users.* 

All eVitals users must complete the mandatory training associated with their eVitals role before receiving the credentials for their user account.

Please note, you will not use your DAVE user ID in eVitals. Instead, you will use your new Business Partner ID (Keystone ID).

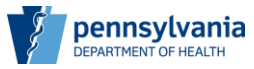

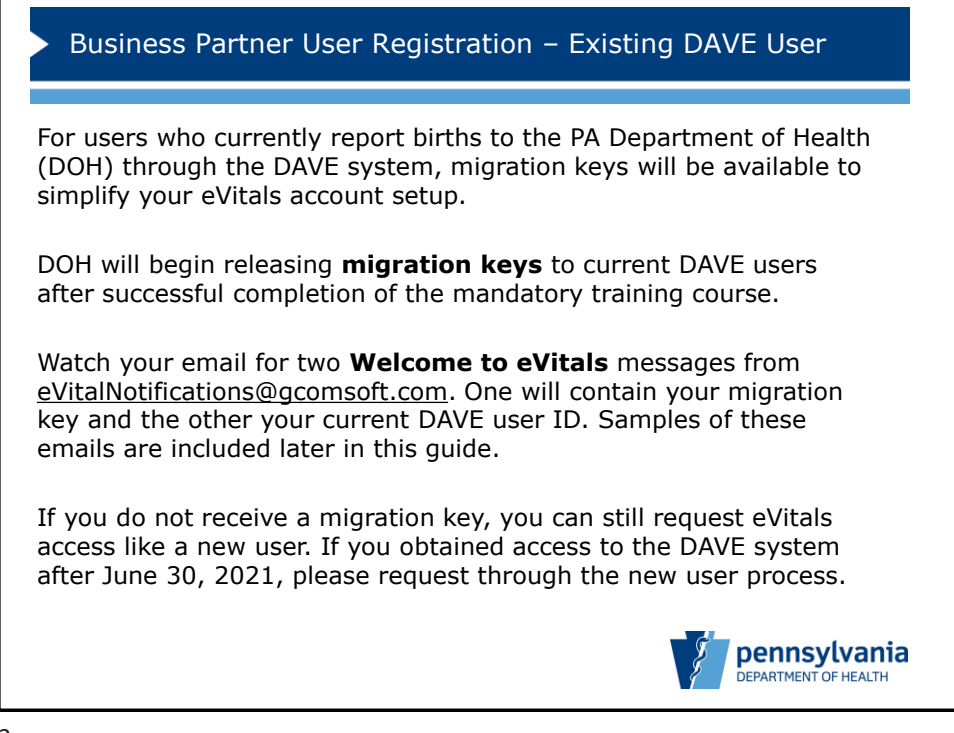

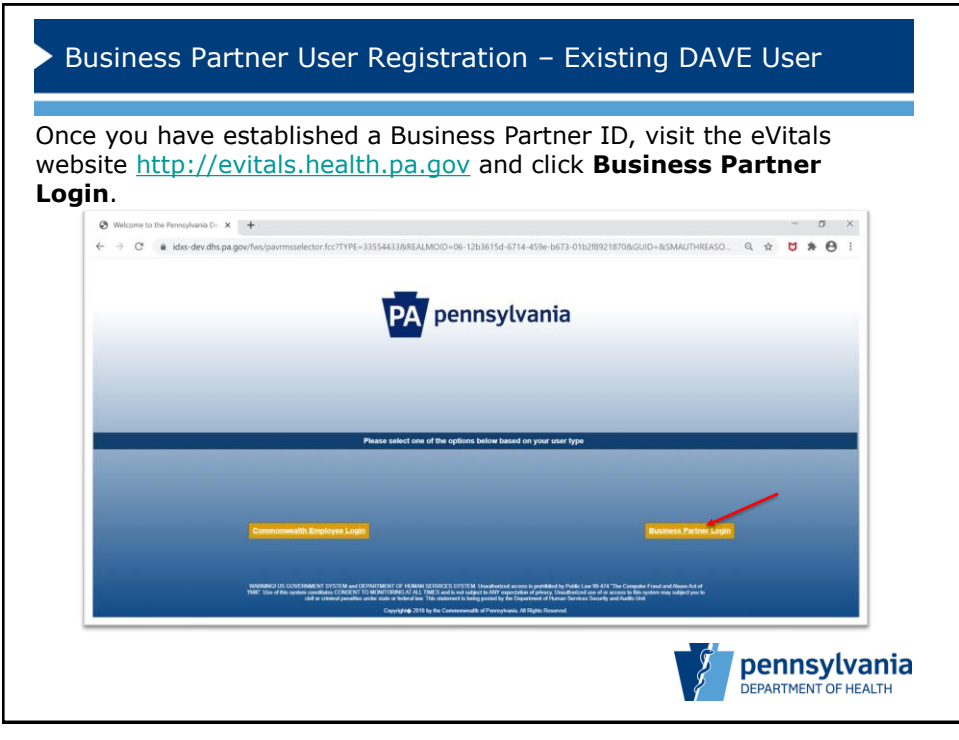

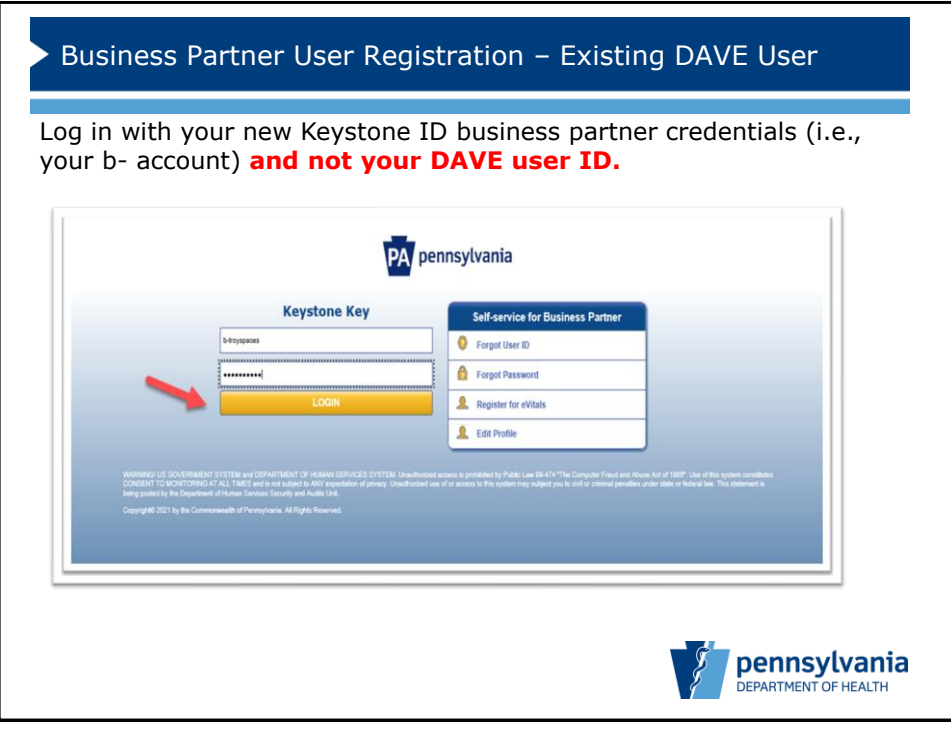

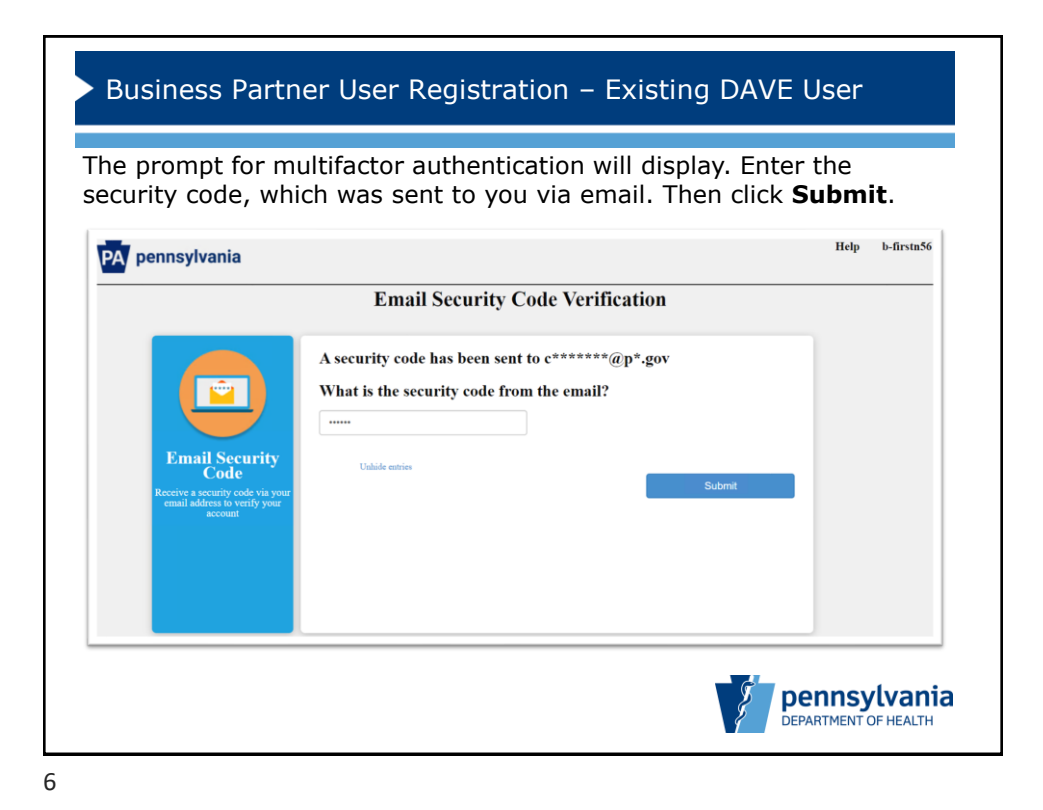

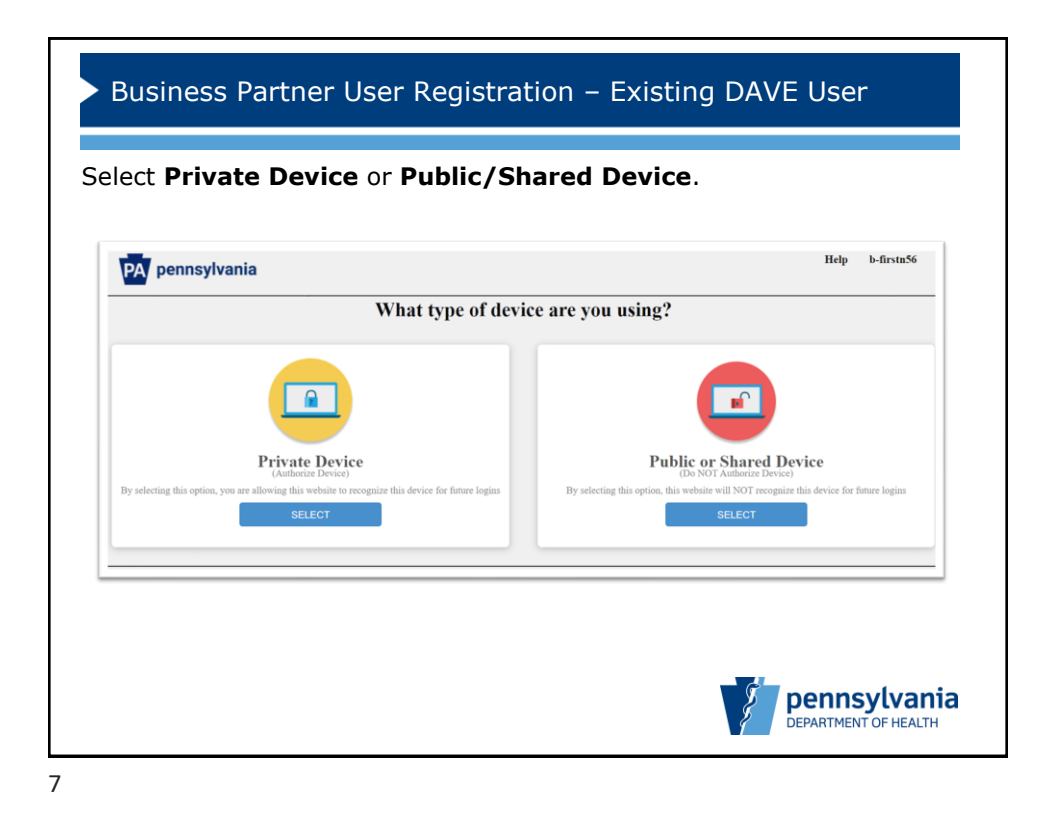

| sylvania Department Of Health   eVitals Trey Spaceship Log Od<br>DEPARTMENT OF HEALTH Log Od<br>Contine Realite Type<br>Welcome Troy Spaceship!<br>At this time, we found no active profile for this Keystone.ID in eVitals.<br>Please create a new profile or link your existing DAVE profile to this Keystone.ID.<br>Do you have an DAVE account and migration key? | If you have an existing                                                                                                    | received a migration<br>DAVE account, selec | t <b>Yes</b> .         |
|----------------------------------------------------------------------------------------------------|----------------------------------------------------------------------------------------------------|---------------------------------------------|------------------------|
| reate eVitals Profile Continue Realise Type Welcome Troy Spaceship! At this time, we found no active profile for this Keystone.ID in eVitals. Please create a new profile or link your existing DAVE profile to this Keystone.ID. Do you have an DAVE account and migration key? ○ Yes ○ No                                                                           | sylvania Department Of Health   eVitals                                                                                                    | pennsylvania                                | Trey Spaceship Log Out |
| Contine Puelle Type Welcome Troy Spaceship! At this time, we found no active profile for this Keystone.ID in eVitals. Please create a new profile or link your existing DAVE profile to this Keystone.ID. Do you have an DAVE account and migration key? Or Stor ON                                                                                                   | reate eVitals Profile                                                                                                    |                                             |                        |
|                                                                                                    | Welcome Troy Spaceship!<br>At this time, we found no active profile for this Keystone ID in eVi<br>Please create a new profile or link your existing DAVE profile to th<br>Do you have an DAVE access and migration key?<br>> Yes > No | tala.<br>his Keystone ID.                   |                        |

|                                                        |                                                                                                    |                                                           | , (                              |
|--------------------------------------------------------|----------------------------------------------------------------------------------------------------|-----------------------------------------------------------|----------------------------------|
| Pennsylva                                              | ia Department Of Health   eVitals                                                                                                    |                                                           | Weldome<br>Trey Speceship Log D. |
| Crea                                                   | te eVitals Profile                                                                                                    | der minister of herein                                    |                                  |
| Conft<br>We<br>At th<br>Plea<br>⊎ ye<br>₽<br>Plea<br>1 | Newton type<br>Denote Troy Spaceship!<br>stime, we found no active profile for this Key<br>e create a new profile or link your existing DA<br>here an DAVE access and migration key?<br>I O No<br>enter number of accessits you have<br>X | ystone:ID in eVitals.<br>IVE profile to this Keystone:ID. |                                  |
|                                                        |                                                                                                    |                                                           | Net                              |

| Business Partner User Registration – Existing DAVE User                                                                                                    |          |
|----------------------------------------------------------------------------------------------------|----------|
| One message below is a sample of the email you'll receive from <u>eVitalNotifications@gcomsoft.com</u> for your <b>migration key.</b> The migration key is outlined in the red box below.                                                                                                    |          |
| iubject: [External] welcome to evitals!                                                                                                    |          |
| <b>ATTENTION:</b> This email message is from an external sender. Do not open links or attachments from unknown ources. To report suspicious email, forward the message as an attachment to <u>CWOPA_SPAM@po.gov</u> .                                                                                                    |          |
| lequest ID: 91987                                                                                                    |          |
| Velcome Allen Anderson-Green to eVitals!                                                                                                    |          |
| lsted below is the requested info:<br>Vigration Key: f>IPa*An>d                                                                                                    |          |
| Please use this migration key with the DAVE LoginID which will be communicated in another email to migrate                                                                                                    |          |
| f you have further issues with migrating your DAVE profile, please contact your facility administrator.                                                                                                    |          |
| Thanks<br>PA Department of Health                                                                                                    |          |
| Please do not reply to this email. This email is sent from the VRMS - Gcomsoft eVItals test system. This email<br>ind any files transmitted with it may contain confidential information and are intended solely for the use of<br>he individual or entity to whom they are addressed. This footnote also confirms that this email message has<br>been swept for the presence of computer viruses. |          |
|                                                                                                    |          |
| Pennsylvar<br>DEPARTMENT OF HEAL                                                                                                    | nia<br>™ |

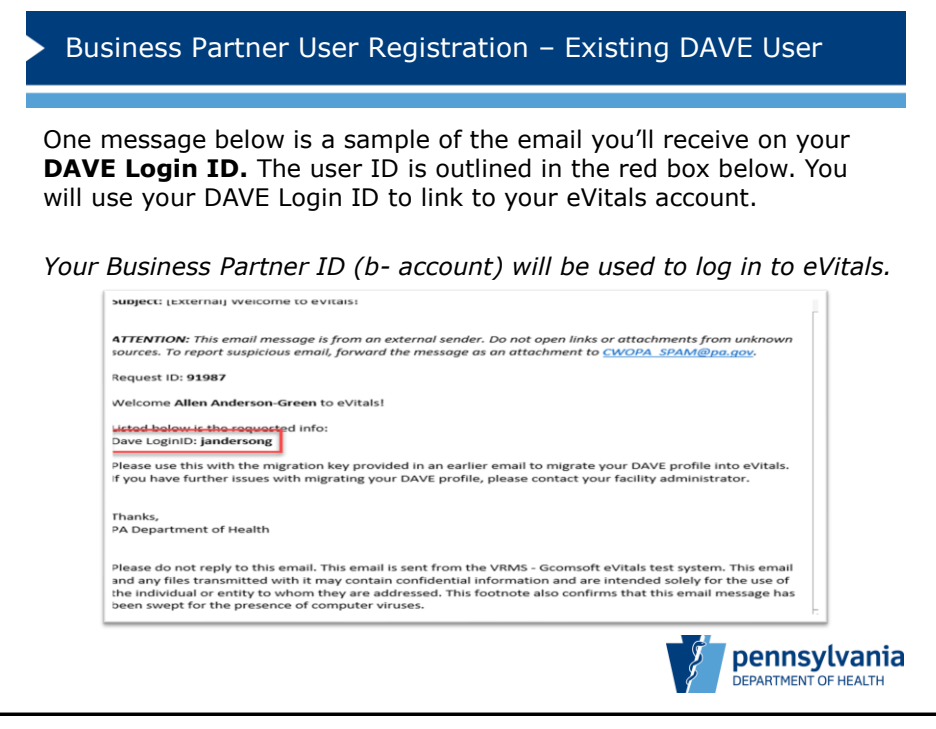

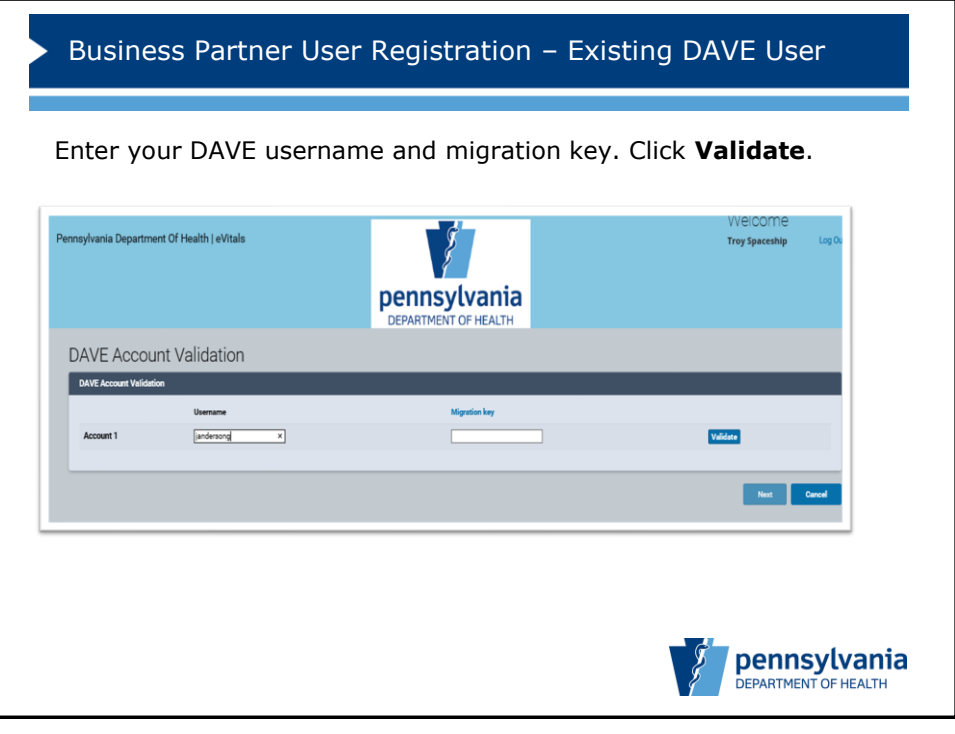

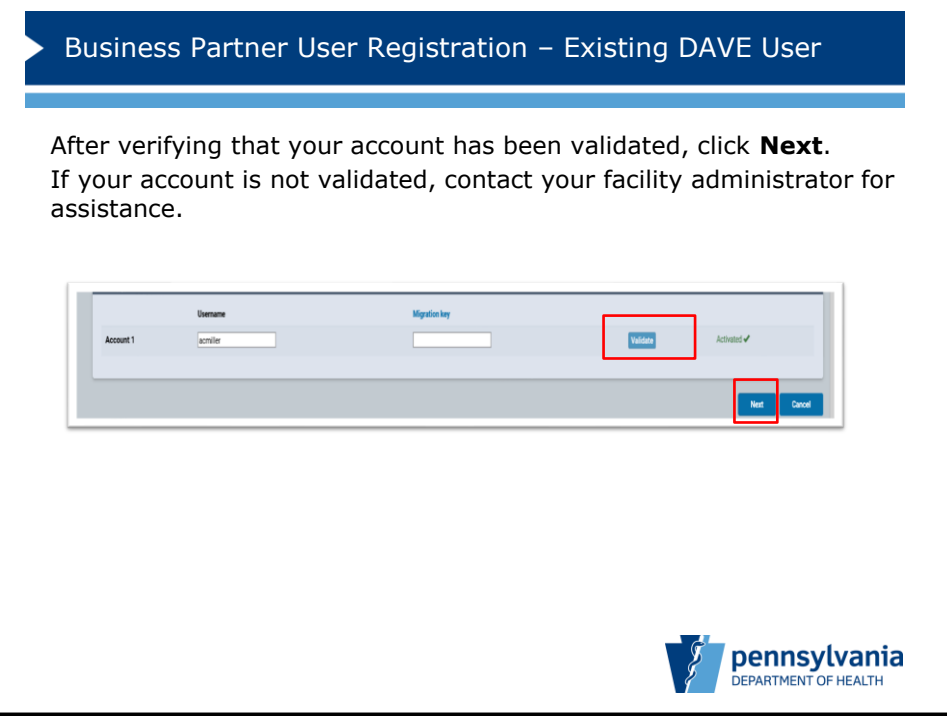

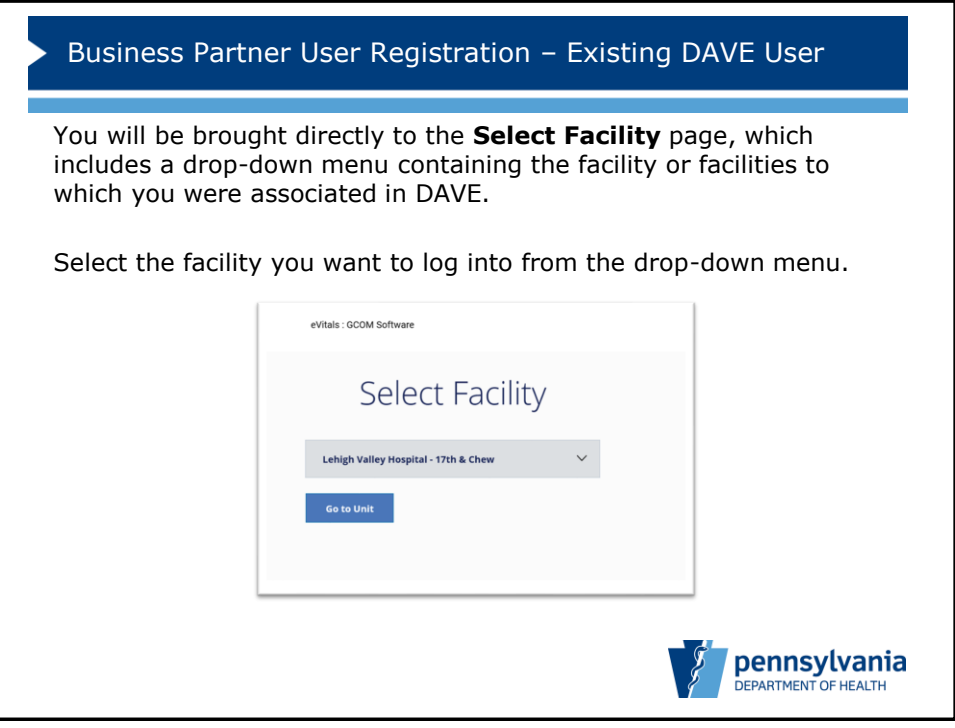

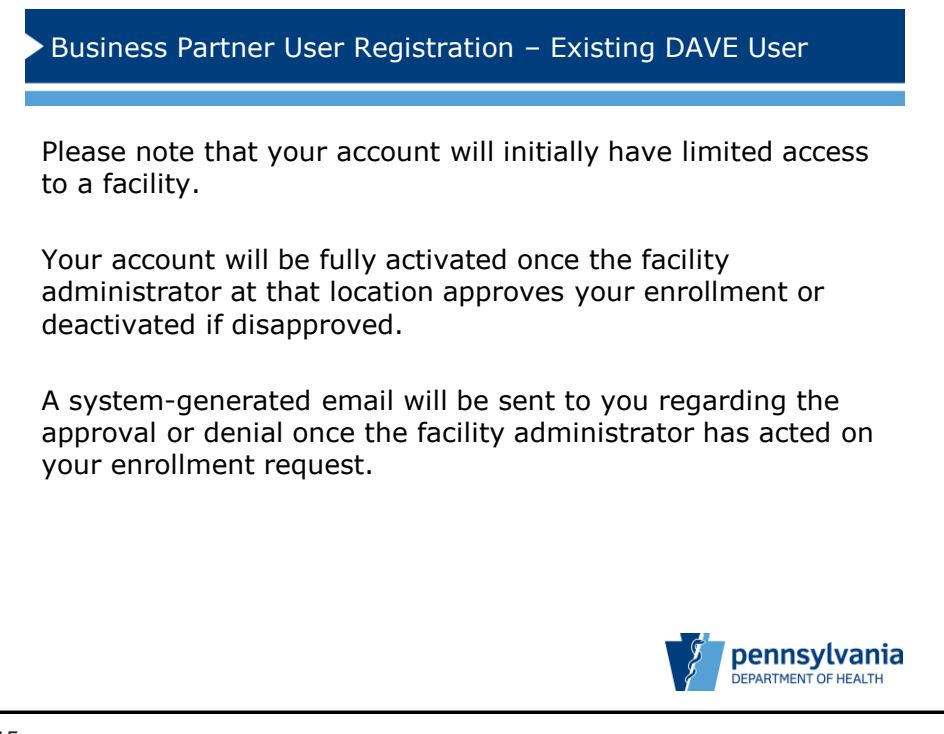

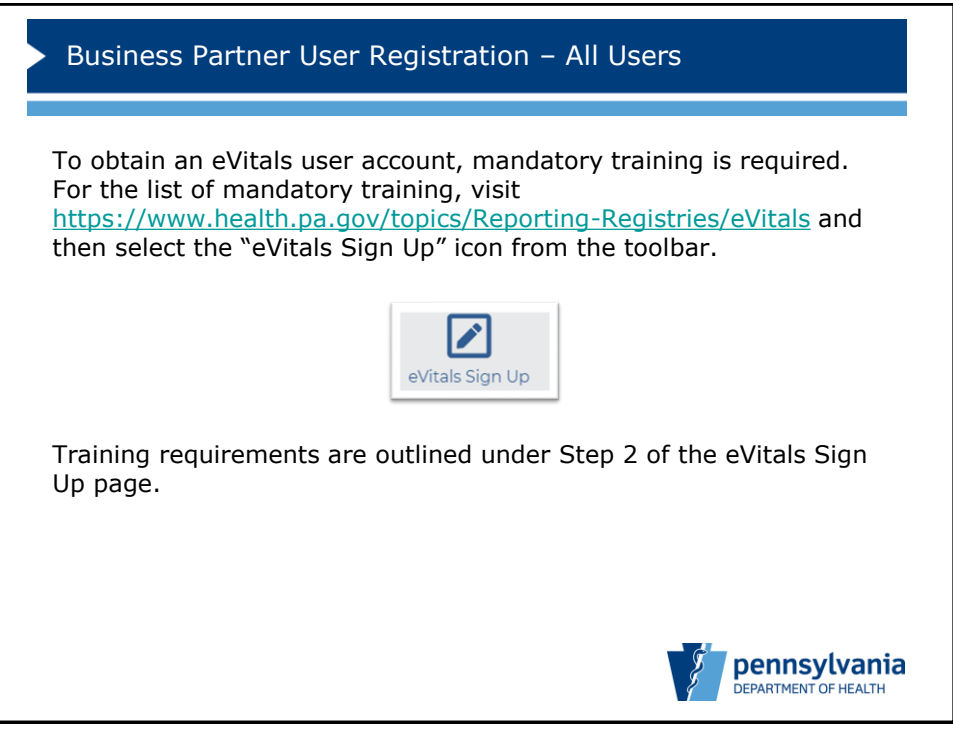

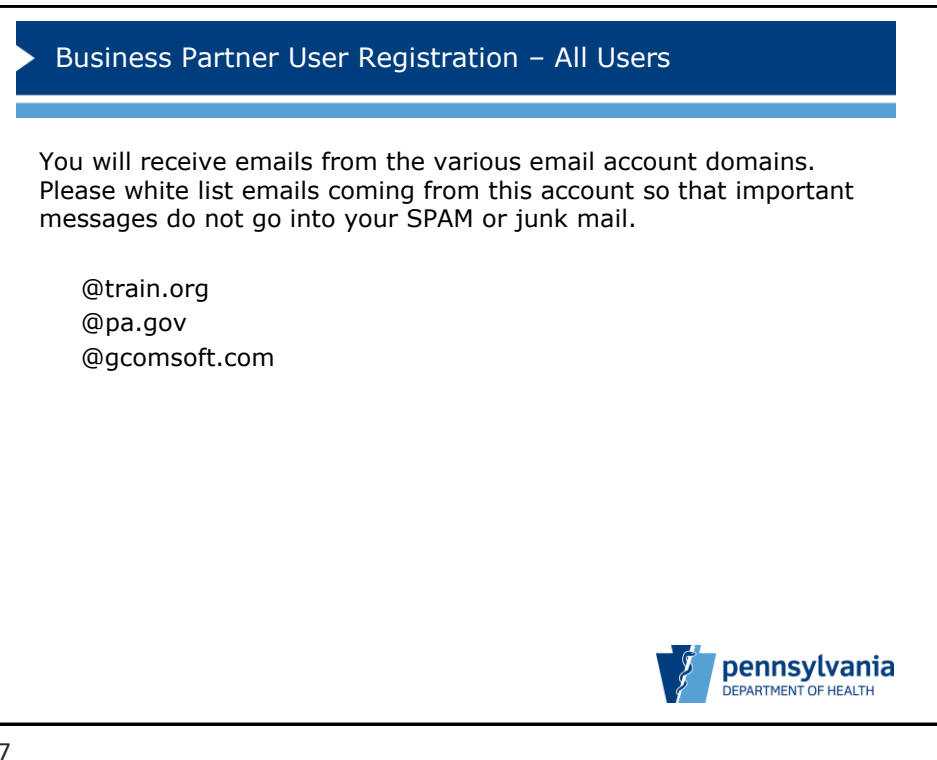